## Anleitung Firefox Lesezeichen Im- und Export

## Export

Als erstes öffnen wir die Lesezeichen Bibliothek. "Strg + Umschalt + B" oder über folgenden Weg:

Oben rechts auf das Bibliothekssymbol klicken

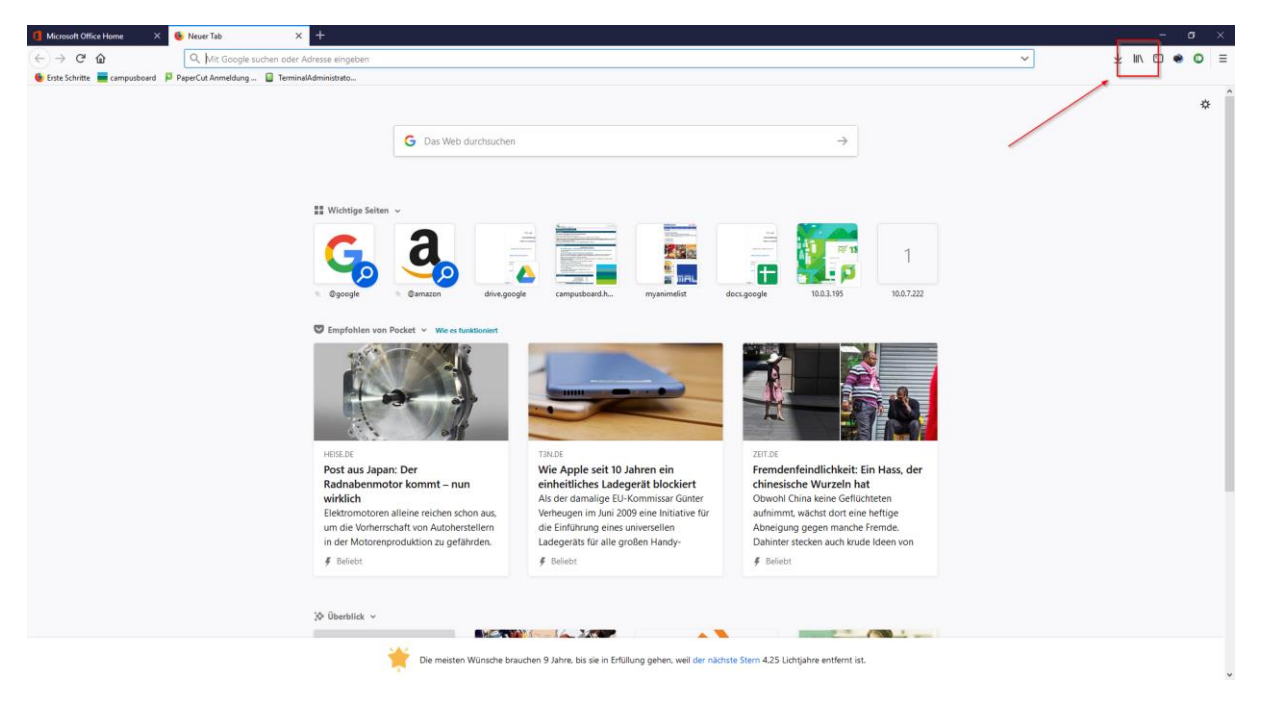

Dann auf "Lesezeichen" klicken und daraufhin ganz unten auf "Lesezeichen verwalten"!

|            |                                        | ± III/                   |
|------------|----------------------------------------|--------------------------|
| 🔓 Le       | esezeichen                             | >                        |
| 🛡 Po       | لک<br>ocket-Liste anzeigen             |                          |
| O C        | hronik                                 | >                        |
| ± D        | ownloads                               | >                        |
| 💻 Sy       | nchronisierte Tabs                     | >                        |
| 😽 Bi       | ldschirmfotos                          |                          |
| Neuev      | wichtige Seiten                        |                          |
|            | ne Punch Man - MyAnimeList.net         | O                        |
|            | ne Punch Man Season 2 - MyAnimeLis     | t.net 🕒                  |
| пнь Та     | ate no Yuusha no Nariagari (The Rising | of the Shiel 🕒           |
| пнь Те     | ensei shitara Slime Datta Ken - MyAnim | neList.net 🕒             |
| ment lise  | ekai Maou to Shoukan Shoujo no Dore    | i Majutsu 🕒              |
| mer M      | yAnimeList.net - Panel                 | O                        |
| 222        | PaperCut Anmeldung für Fach            | hochschule Kaiserslauter |
|            | 👲 Erste Schritte                       |                          |
|            | m Über uns                             |                          |
| 1          | m Machen Sie mit                       |                          |
| 1          | 👲 Hilfe und Anleitungen                |                          |
|            | 🍯 Firefox anpassen                     |                          |
| 10.0.7.222 | Lesezeichen verwalten                  | Strg+Umschalt+           |
|            |                                        |                          |
|            |                                        |                          |

| Bibliothek                                              |                                   |              |                           | _ |  | Х |  |
|---------------------------------------------------------|-----------------------------------|--------------|---------------------------|---|--|---|--|
| $\leftarrow \rightarrow \mathbb{Q}$ Verwalten *   Ansio | iten 🔹 🏠 Importieren und Schern 🔹 |              | ♀ Lesezeichen durchsuchen |   |  |   |  |
| > 🕒 Chronik                                             | Name                              | Schlagwörter | Adresse                   |   |  |   |  |
|                                                         |                                   |              |                           |   |  |   |  |
| > 📎 Schlagwörter                                        |                                   |              |                           |   |  |   |  |
| 🗸 🛃 Alle Lesezeichen                                    |                                   |              |                           |   |  |   |  |
| 🗶 Lesezeichen-Symbolleiste                              |                                   |              |                           |   |  |   |  |
| ✓                                                       |                                   |              |                           |   |  |   |  |
| 🦳 Mozilla Firefox                                       |                                   |              |                           |   |  |   |  |
| 🖂 Weitere Lesezeichen                                   |                                   |              |                           |   |  |   |  |
|                                                         |                                   |              |                           |   |  |   |  |
|                                                         |                                   |              |                           |   |  |   |  |
|                                                         |                                   |              |                           |   |  |   |  |
|                                                         |                                   |              |                           |   |  |   |  |
|                                                         |                                   |              |                           |   |  |   |  |
|                                                         |                                   |              |                           |   |  |   |  |
|                                                         |                                   |              |                           |   |  |   |  |
|                                                         |                                   |              |                           |   |  |   |  |
|                                                         | Keine Einträge                    |              |                           |   |  |   |  |
|                                                         |                                   |              |                           |   |  |   |  |
|                                                         |                                   |              |                           |   |  |   |  |
| L                                                       |                                   |              |                           |   |  |   |  |

Dort auf "Importieren und Sichern" und danach auf "Sichern…" klicken.

| n • | 🍖 <u>I</u> | mportieren und Sichern 🕇                                   |                           | ♀ Lesezeic | hen durchsuc |  |  |
|-----|------------|------------------------------------------------------------|---------------------------|------------|--------------|--|--|
| ame |            | Sichern<br>Wiederherstellen                                |                           |            | >            |  |  |
|     |            | Lesezeichen von HTML in<br>Lesezeiche <u>n</u> nach HTML e | nportieren<br>exportieren |            |              |  |  |
|     | _          | Daten von einem anderen Browser importieren                |                           |            |              |  |  |
|     | _          | Daten von einem anderen                                    | Browser im                | portieren  |              |  |  |

Nun einfach den Speicherort der Backupdatei festlegen und abspeichern!

## Import

Wir gehen wie oben beschrieben in die Lesezeichen Bibliothek (Short: Str + Umschalt + B)

Dort wieder auf "Importieren und Sichern" und diesmal auf "Wiederherstellen -> Datei auswählen"

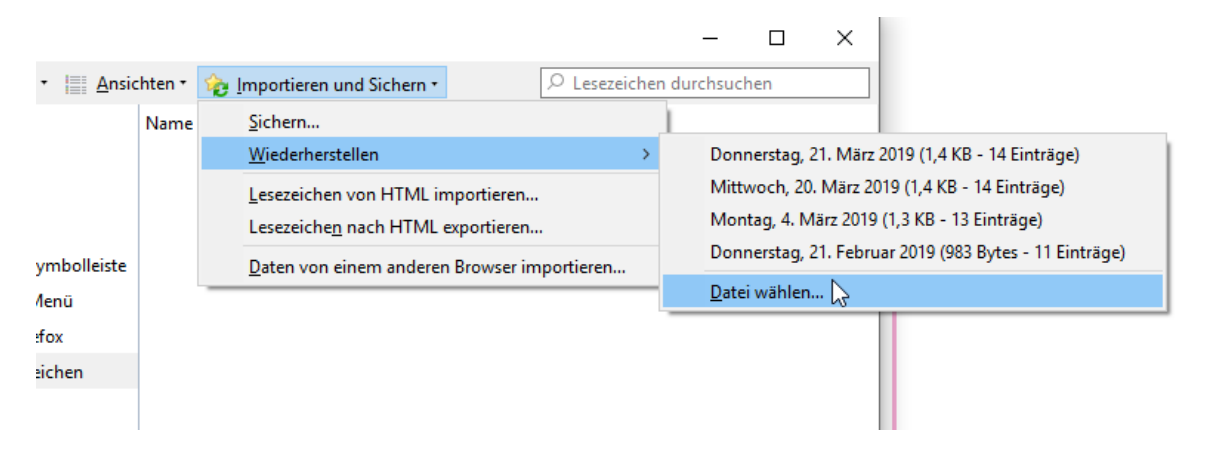

In dem sich geöffneten Fenster nun die Backupdatei mit den zuvor gespeicherten Lesezeichen auswählen und öffnen

| 6 Wählen Sie ein Lesezeichen-Backup ×                                                                                                    |                   |                                                                                       |                                                                            |                                                 |            |                         |     |
|----------------------------------------------------------------------------------------------------|-------------------|---------------------------------------------------------------------------------------|----------------------------------------------------------------------------|-------------------------------------------------|------------|-------------------------|-----|
| ← → • ↑ 🖺                                                                                                    | > Dieser          | PC > Dokumente                                                                        |                                                                            |                                                 | ~ Ō        | "Dokumente" durchsuchen | Q,  |
| Organisieren 🔻                                                                                                    | Neuer Or          | dner                                                                                  |                                                                            |                                                 |            |                         | ?   |
| <ul> <li>Schnellzugriff</li> <li>Desktop</li> <li>Downloads</li> <li>Dokumente</li> <li>03_ZW</li> <li>Dokumente</li> <li>Hiwi</li> <li>OneDrive</li> <li>Dieser PC</li> <li>Netzwerk</li> </ul> | A<br>A<br>A       | Name Benutzerdefinierte Office-Vorlagen OneNote-Notizbücher bookmarks-2019-03-21.json | Änderungsdatum<br>01.03.2019 13:27<br>01.03.2019 10:31<br>21.03.2019 12:54 | Typ<br>Dateiordner<br>Dateiordner<br>JSON-Datei | Größe<br>4 | КВ                      |     |
|                                                                                                    |                   |                                                                                       |                                                                            |                                                 |            |                         |     |
|                                                                                                    | Datei <u>n</u> am | e: bookmarks-2019-03-21.json                                                          |                                                                            |                                                 | ~          | JSON                    | eni |

Nun sollten alle Lesezeichen, die zuvor Exportiert wurden wieder vollständig in Firefox importiert worden sein!